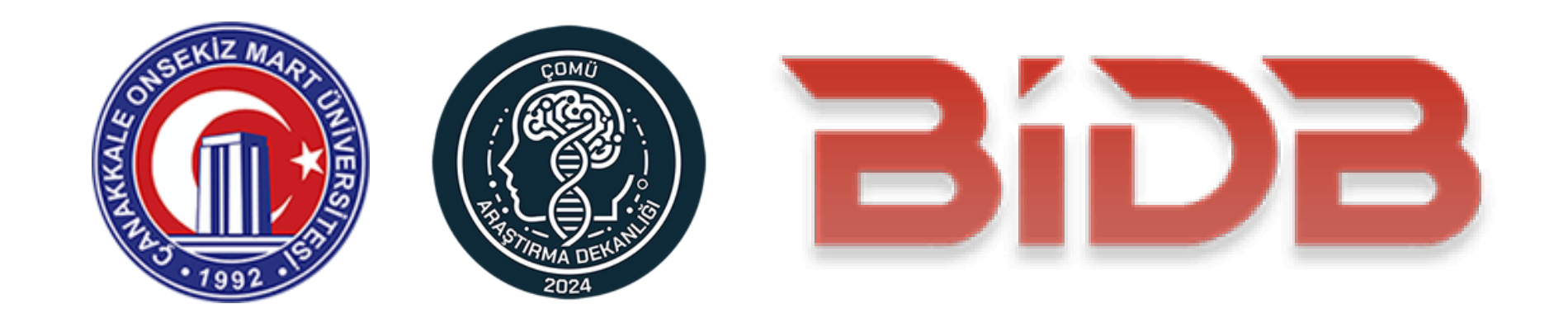

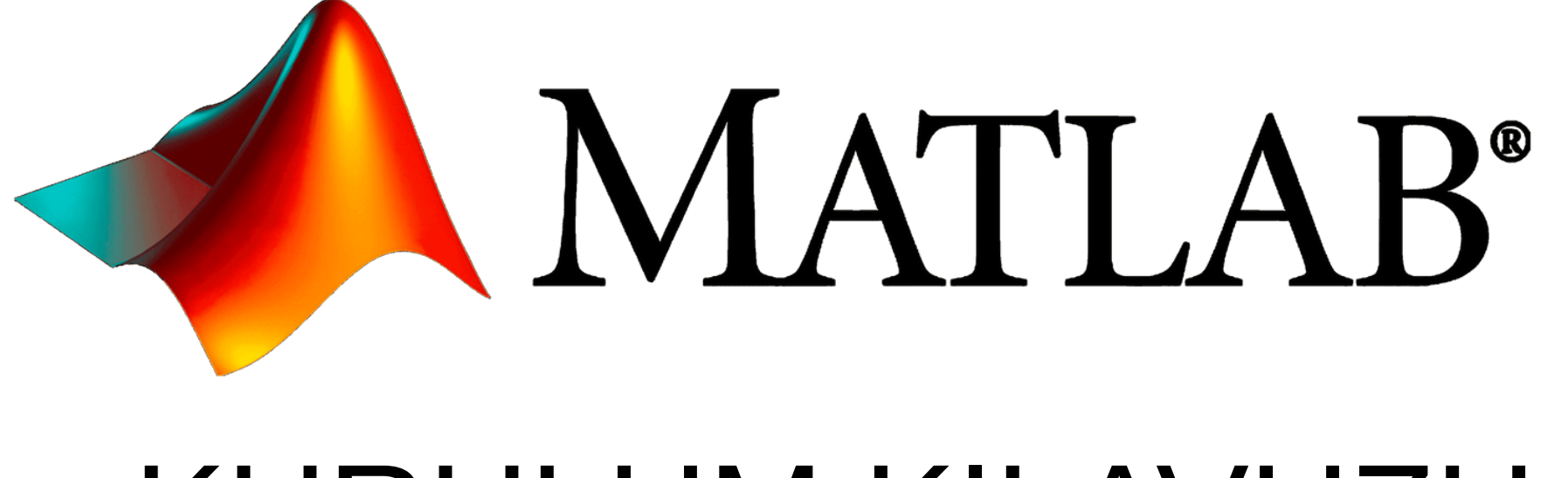

# **KURULUM KILAVUZU**

#### 📣 MathWorks•

### Çanakkale Onsekiz Mart University

## Buraya tıklıyoruz...

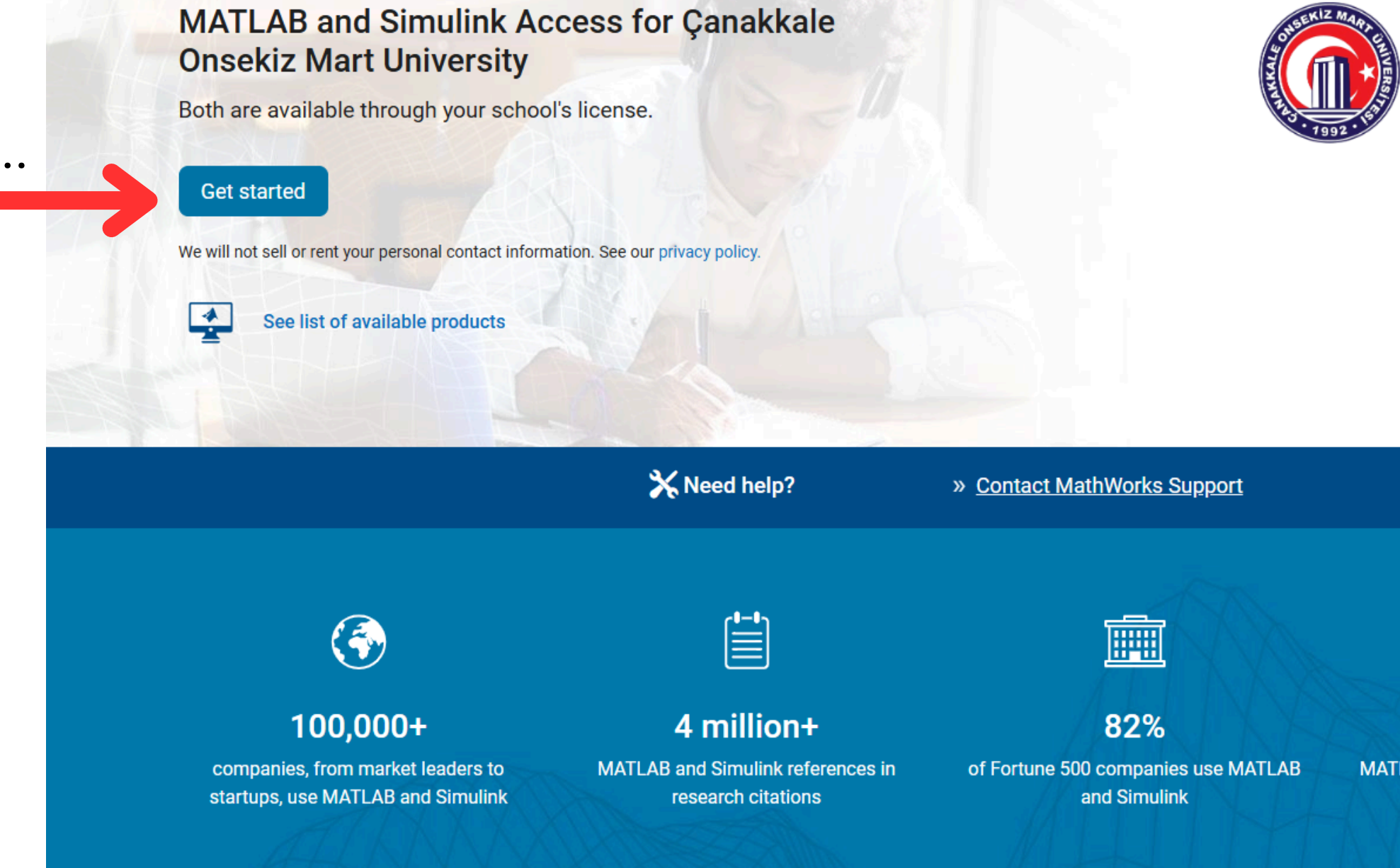

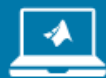

### 5 million+

MATLAB and Simulink users worldwide

#### MathWorks Account

To download MATLAB, you must have a MathWorks Account created with your university email address.

| "Create one" kısmına tıklayarak<br>hesap oluşturuyoruz. | yeni | MathWorks<br>Email<br>No account? Create one!<br>By signing in, you agree to our privacy policy. |
|---------------------------------------------------------|------|--------------------------------------------------------------------------------------------------|
|                                                         |      | Next                                                                                             |

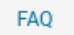

Send us your feedback if you have questions or comments.

st Center | Trademarks | Privacy Policy | Preventing Piracy | Application Status | Contact Us

## "@comu.edu.tr" uzantılı mail adresimizi girip, kayıt işlemini tamamlıyoruz.

| 4 | MathWorks <sup>®</sup>                                                                           |
|---|--------------------------------------------------------------------------------------------------|
| С | reate Account                                                                                    |
| E | mail                                                                                             |
| i | To access your organization's MATLAB license, use your work or university email.                 |
|   | This site is protected by reCAPTCHA and the<br>Google Privacy Policy and Terms of Service apply. |
|   | Next                                                                                             |

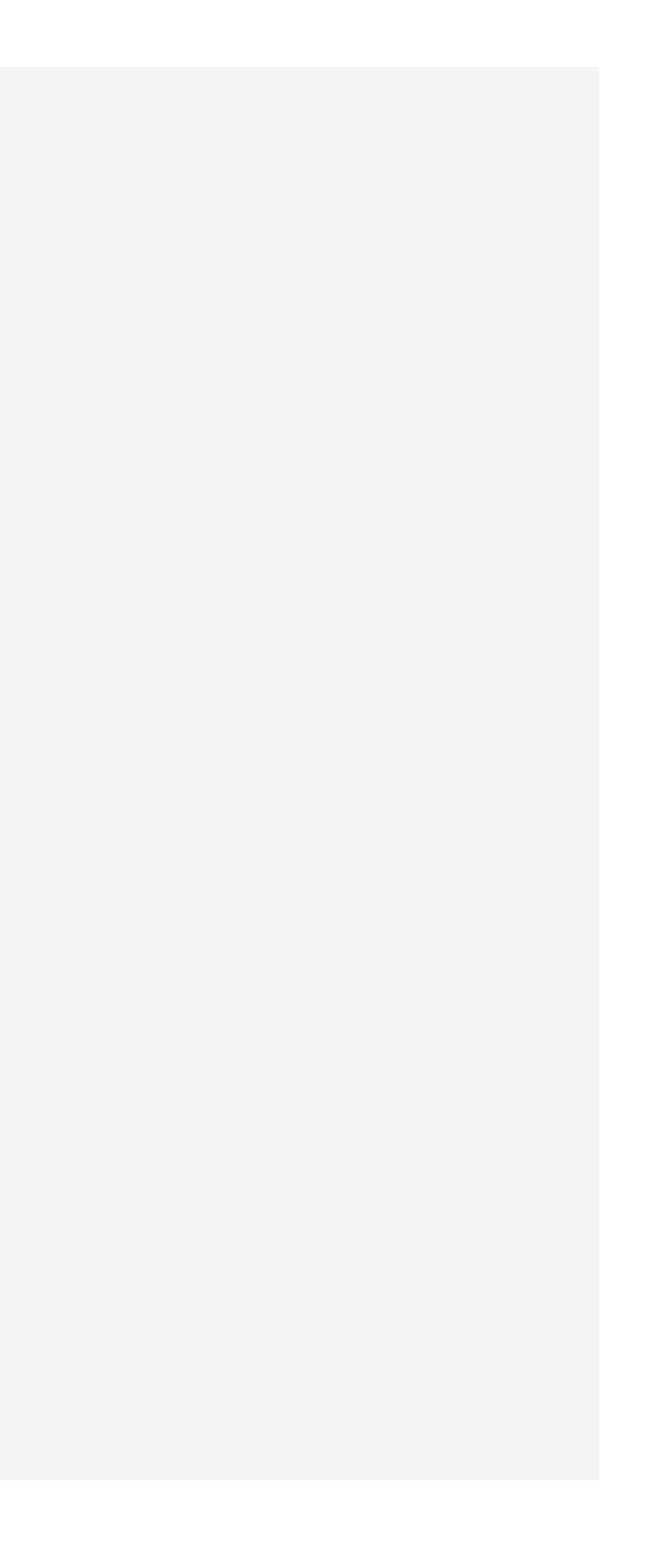

#### >> Open MATLAB Online

This is where you will find your recent files and folders. Open MATLAB Online to add content and get started.

#### **Online Training**

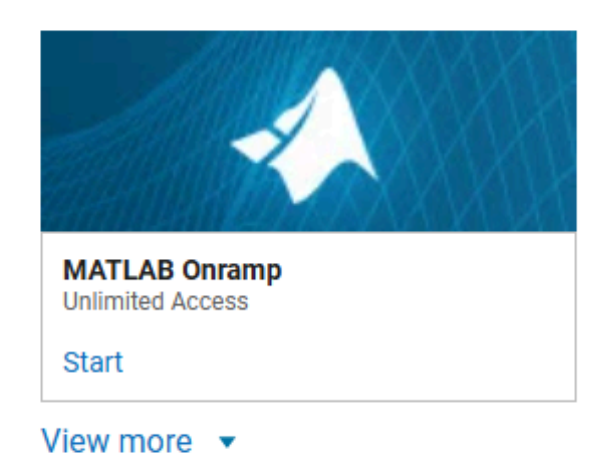

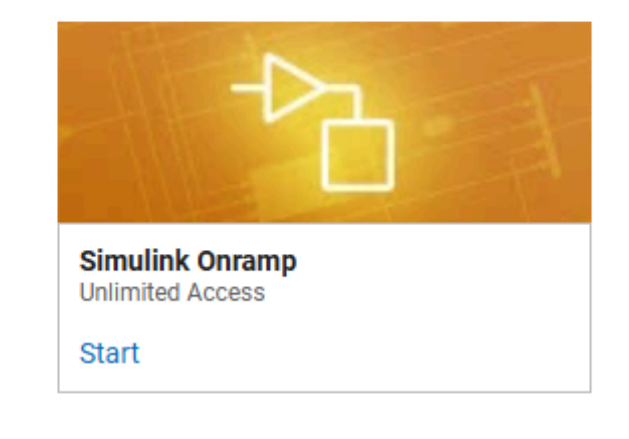

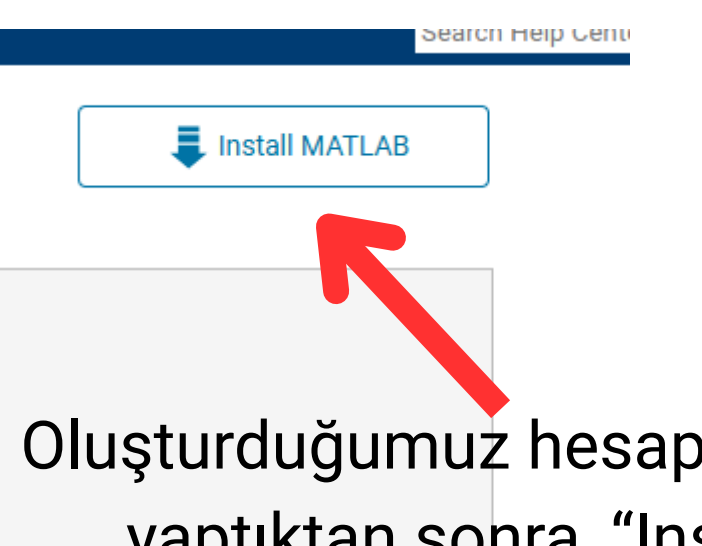

## Oluşturduğumuz hesap bilgileri ile giriş yaptıktan sonra, "Install Matlab" butonuna tıklıyoruz...

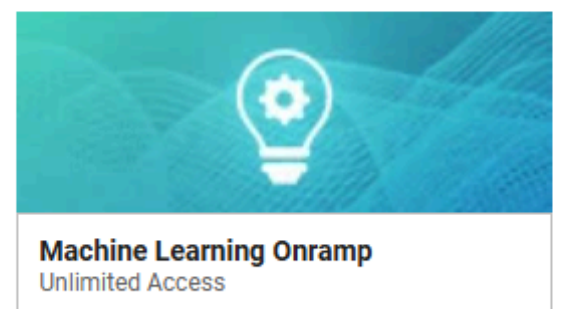

Start

View all courses

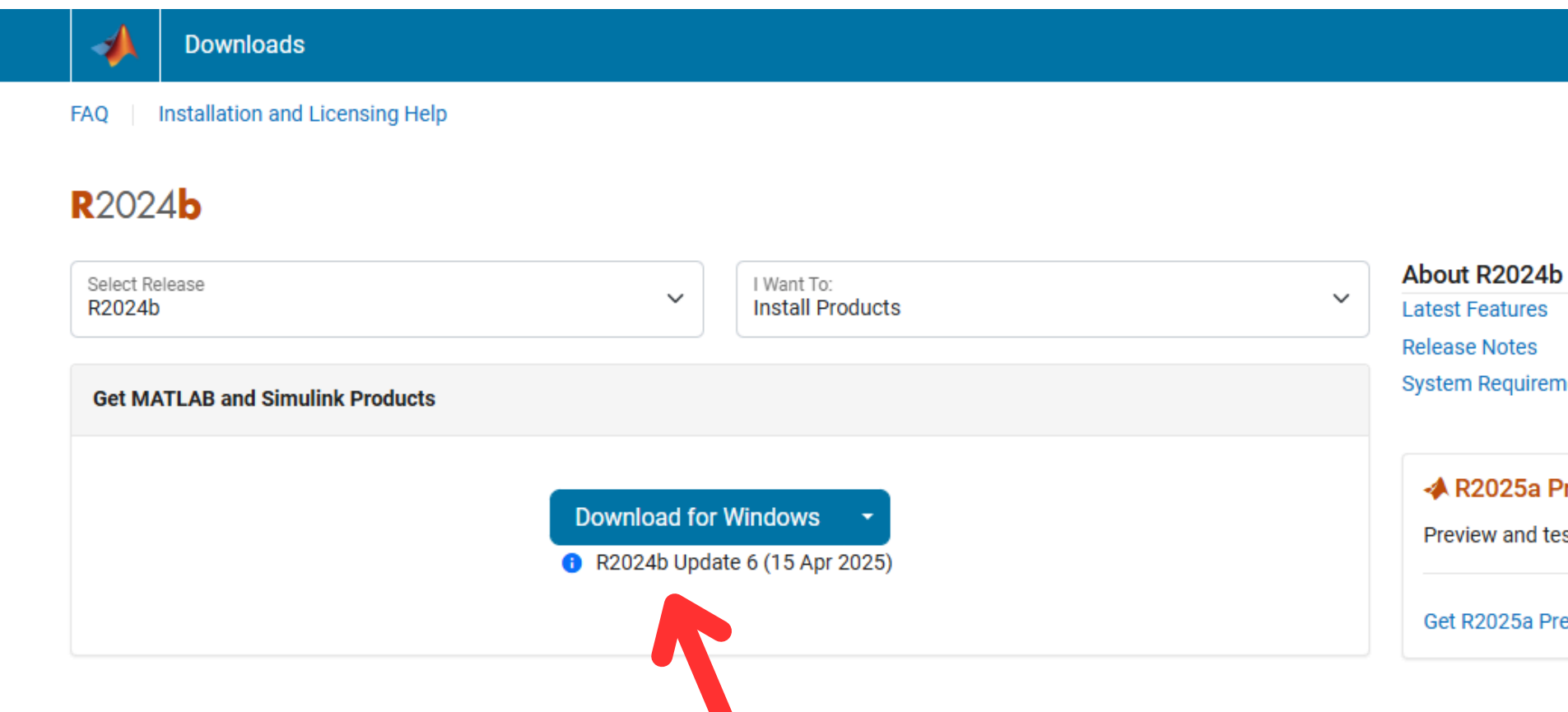

## İşletim sistemimizi seçerek, indirme işlemini başlatıyoruz...

Trust Center | Trademarks | Privacy Policy | Preventing Piracy | Application Status | Contact Us © 1994-2025 The MathWorks, Inc.

MATLAB EA

System Requirements

#### A R2025a Prerelease

Preview and test the next product release.

Get R2025a Prerelease

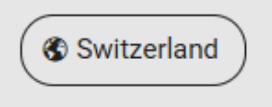

#### FAQ Installation and Licensing Help

| <b>R</b> 2024 <b>b</b>                                                   | MathWorks Product Installer                                                          | _                  |
|--------------------------------------------------------------------------|--------------------------------------------------------------------------------------|--------------------|
| Select Release<br>R2024b                                                 | <b>R</b> 2024 <b>b</b>                                                               | Advanced Options - |
| Get MATLAB and Simulink Produc                                           | rt of                                                                                |                    |
| Your installer is downloading to yo                                      | MathWorks®                                                                           |                    |
| Launch the installer and sign in a                                       | a Email                                                                              |                    |
| Download details:<br>matlab_R2024b_Windows.exe (220 M                    | I No account? Create one!<br>By signing in, you agree to our privacy policy.<br>Next |                    |
| Trust Center   Trademarks   Privacy P<br>© 1994-2025 The MathWorks, Inc. | 0                                                                                    |                    |
|                                                                          |                                                                                      |                    |

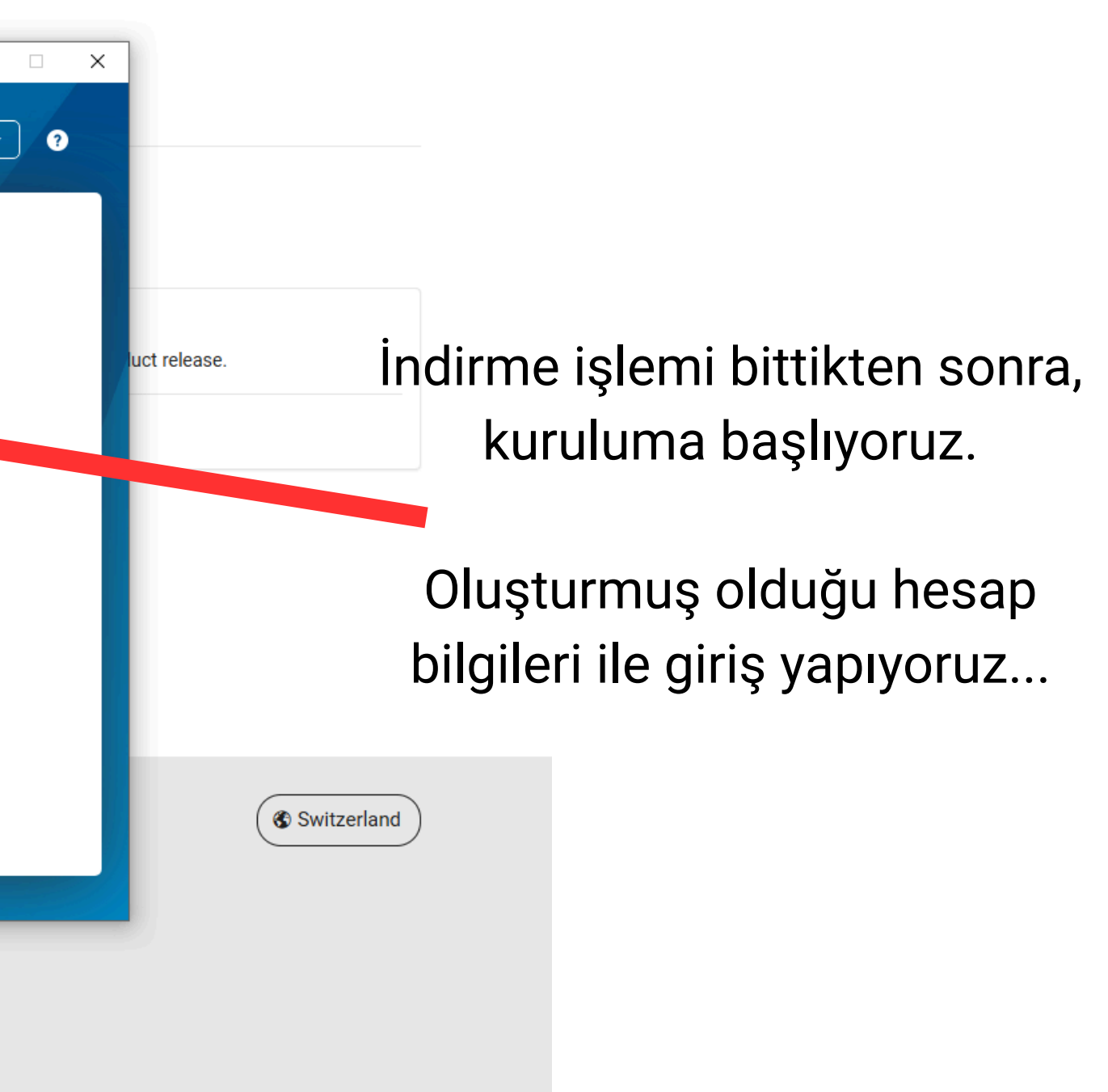

MAILAB

**EA** ....

FAQ Installation and Licensing Help

| R2024b                                                 | MathWorks Product Installer                                                                                                    | -                      |
|--------------------------------------------------------|----------------------------------------------------------------------------------------------------|------------------------|
| Select Release<br>R2024b                               | Advanced Opt                                                                                                    | iions 👻                |
| Get MATLAB and Simulink Product                        |                                                                                                    |                        |
| Your installer is downloading to you                   | The MathWorks, Inc. Software License Agreement                                                                                                    |                        |
| i our motanor to uormotaunig to jor                    | IMPORTANT NOTICE                                                                                                    |                        |
| Launch the installer and sign in a                     | THIS IS THE SOFTWARE LICENSE AGREEMENT (THE "AGREEMENT") OF THE MATHWORKS, INC. ("MATHWORK<br>FOR THE PROGRAMS. THE PROGRAMS ARE LICENSED, NOT SOLD. READ THE TERMS AND CONDITIONS OF T<br>AGREEMENT CAREFULLY BEFORE COPYING, INSTALLING, OR USING THE PROGRAMS. FOR INFORMATION ABC<br>YOUR LICENSE OFFERING, CONSULT THE PROGRAM OFFERING GUIDE PRESENTED AFTER THE AGREEMENT.                                  | CS")<br>HIS<br>)UT     |
| Download details:<br>matlab_R2024b_Windows.exe (220 ME | THE AGREEMENT REPRESENTS THE ENTIRE AGREEMENT BETWEEN YOU (THE "LICENSEE") AND MATHWOR<br>CONCERNING YOUR RIGHTS TO INSTALL AND USE THE PROGRAMS UNDER THE LICENSE OFFERING Y<br>ACQUIRE.                                                                                                    | UKS<br>OU              |
|                                                        | YOU MUST ACCEPT THE TERMS OF THIS AGREEMENT TO COPY, INSTALL, OR USE THE PROGRAMS. IF YOU DO N<br>ACCEPT THE LICENSE TERMS, THEN YOU MUST IMMEDIATELY STOP USING THE PROGRAMS.                                                                                                    | IOT                    |
|                                                        | IF YOU TERMINATE THIS LICENSE FOR ANY REASON WITHIN THIRTY (30) DAYS OF PROGRAM DELIVERY (T<br>"ACCEPTANCE PERIOD") YOU WILL RECEIVE A FULL REFUND FROM THE AUTHORIZED DISTRIBUTOR FR<br>WHOM YOU ACCOURED THE PROGRAMS OF FROM MATHWORKS IF YOU ACCOURED THE PROGRAMS DIRECT                                                                                                    | ME<br>OM               |
|                                                        | Do you accept the terms of the license agreement? O Yes O No Next                                                                                                    | Cancel                 |
|                                                        | Copyrights, Trademarks, and Patents                                                                                                    |                        |
| Trust Center   Trademarks   Privacy Po                 | MATLAB and Simulink are registered trademarks of The MathWorks, Inc. Please see mathwes and/trademarks for a list of additional tra<br>product or brand names may be trademarks or registered trademarks of their respective holders. We products are protected by pa<br>mathworks.com/patents) and copyright laws. Any unauthorized use, reproduction, or distribution may result or will and criminal penalties. | idemarks<br>itents (se |
| © 1994-2020 The Mathworks, inc.                        |                                                                                                    |                        |
|                                                        |                                                                                                    |                        |
|                                                        |                                                                                                    |                        |

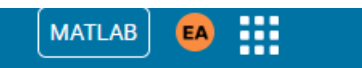

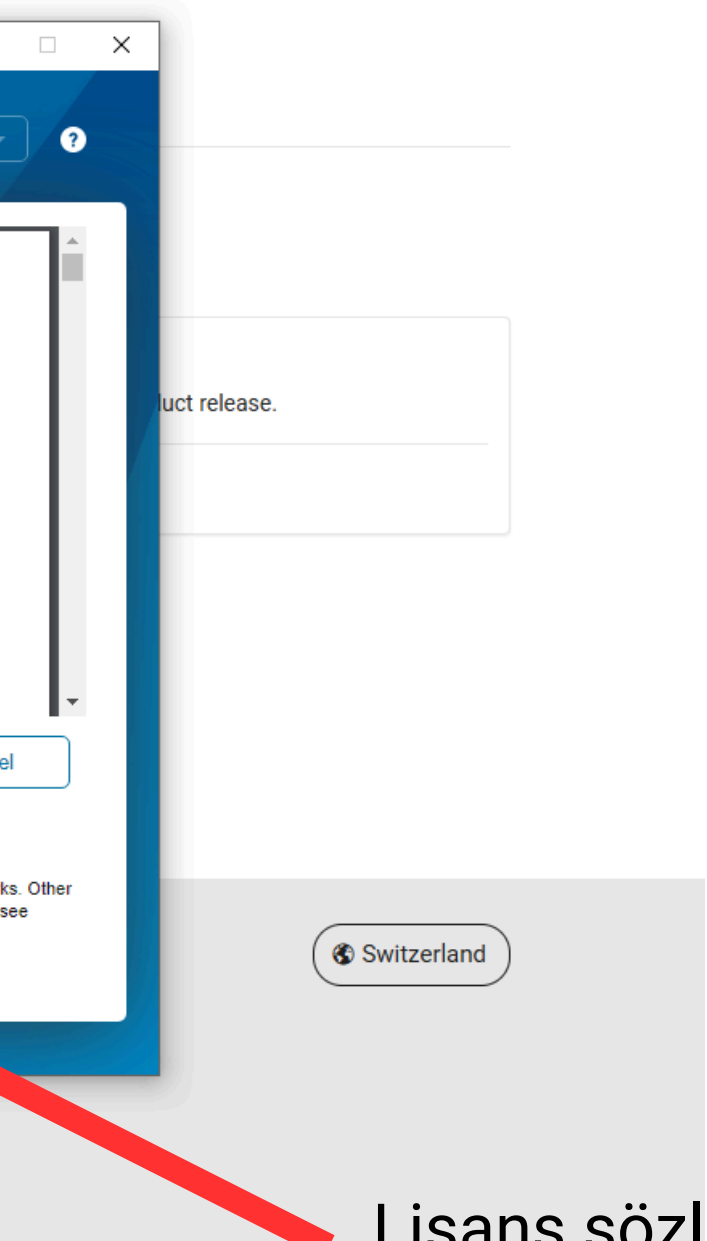

Lisans sözleşmesini kabul edip, "Next" diyoruz...

#### FAQ Installation and Licensing Help

| <b>R</b> 2024 <b>b</b>                                                   | 📣 MathWorks P  | roduct Installer |                  |          |                        |             |
|--------------------------------------------------------------------------|----------------|------------------|------------------|----------|------------------------|-------------|
| Select Release<br>R2024b                                                 |                | <b>R</b> 202     | 4 <b>b</b>       |          |                        | Advanced Op |
| Get MATLAB and Simulink Produc                                           | ct L           | ICENSING<br>O    | DESTINATION      | PRODUCTS | OPTIONS<br>O           | CONFIRM     |
| Your installer is downloading to yo                                      | οι             | Select lid       | cense            |          |                        |             |
| Launch the installer and sign in                                         | a              | License          | Label            |          | License Use and Optio  | n           |
|                                                                          |                |                  | MATLAB (Individu | al)      | Academic - Total Headc | ount        |
| Download details:<br>matlab_R2024b_Windows.exe (220 N                    |                |                  |                  |          |                        |             |
|                                                                          |                |                  |                  |          |                        | Next        |
| Trust Center   Trademarks   Privacy F<br>© 1994-2025 The MathWorks, Inc. | <sup>2</sup> 0 |                  |                  |          |                        |             |
|                                                                          |                |                  |                  |          |                        |             |
|                                                                          |                |                  |                  |          |                        |             |

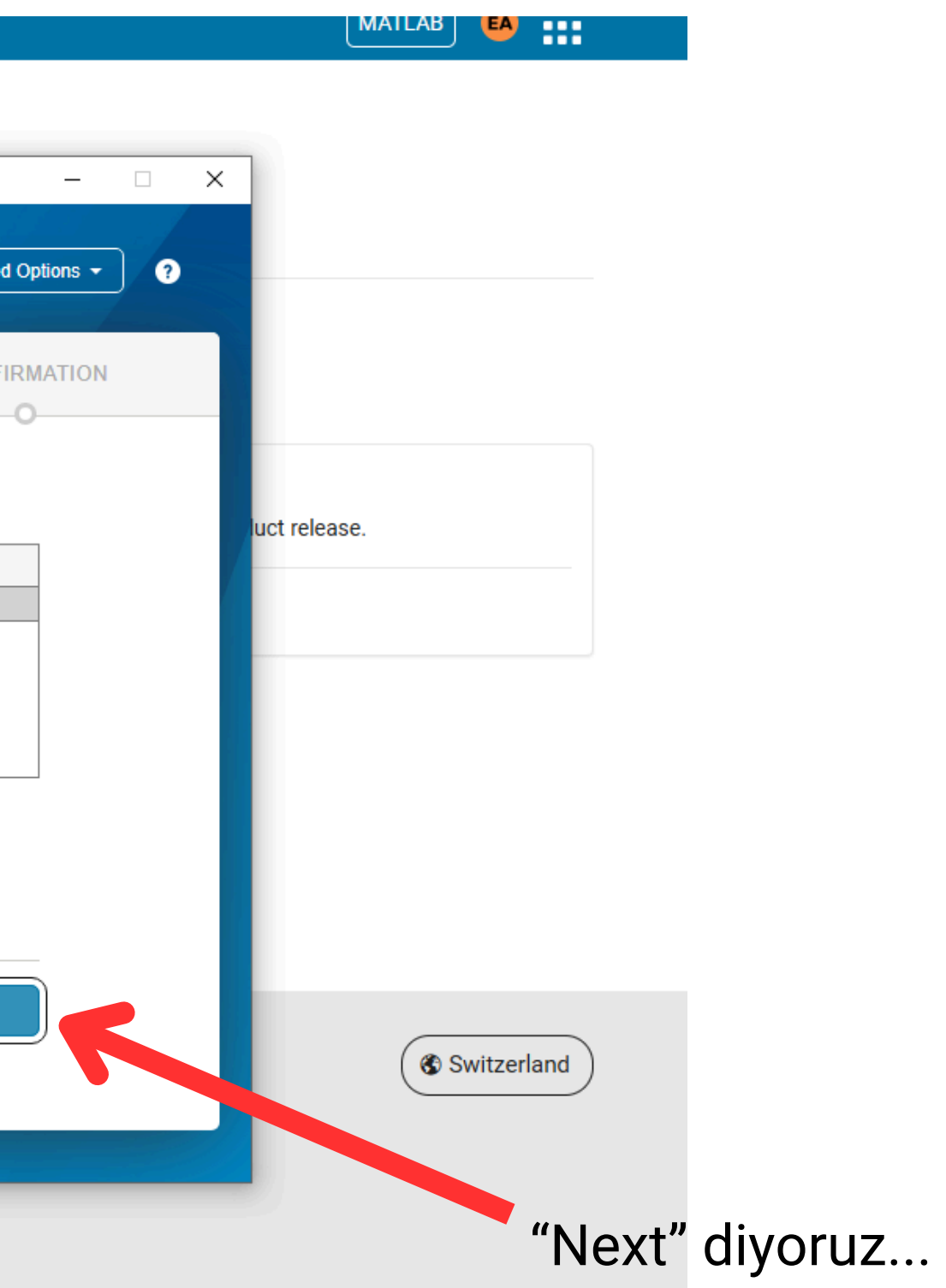

#### FAQ Installation and Licensing Help

| <b>R</b> 2024 <b>b</b>                                                    | A MathWorks Product Installer          | – 🗆 X              |                |
|---------------------------------------------------------------------------|----------------------------------------|--------------------|----------------|
| Select Release<br>R2024b                                                  | R2024b                                 | Advanced Options - |                |
| Get MATLAB and Simulink Product                                           | LICENSING DESTINATION PRODUCTS OPTIONS | CONFIRMATION       |                |
| Your installer is downloading to you                                      | Select destination folder              |                    |                |
| Launch the installer and sign in a                                        | C:\Program Files\MATLAB\R2024b         | Browse             | luct release.  |
| Download details:<br>matlab_R2024b_Windows.exe (220 Mb                    | Restore Default                        |                    |                |
|                                                                           |                                        |                    |                |
| Trust Center   Trademarks   Privacy Po<br>© 1994-2025 The MathWorks, Inc. |                                        | Next               | Switzerland    |
|                                                                           |                                        |                    |                |
|                                                                           |                                        |                    | "Next" diyoruz |

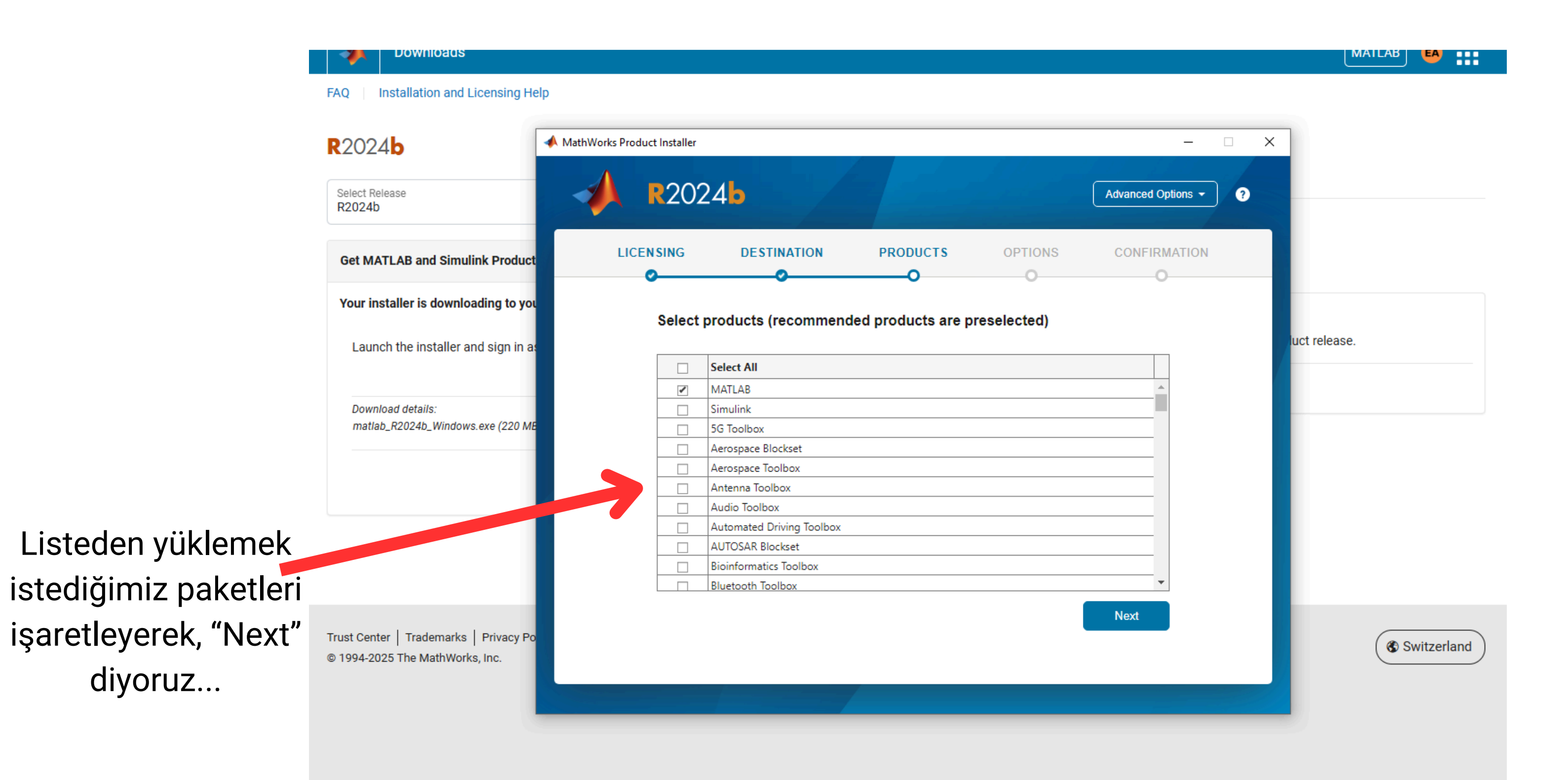

#### FAQ Installation and Licensing Help

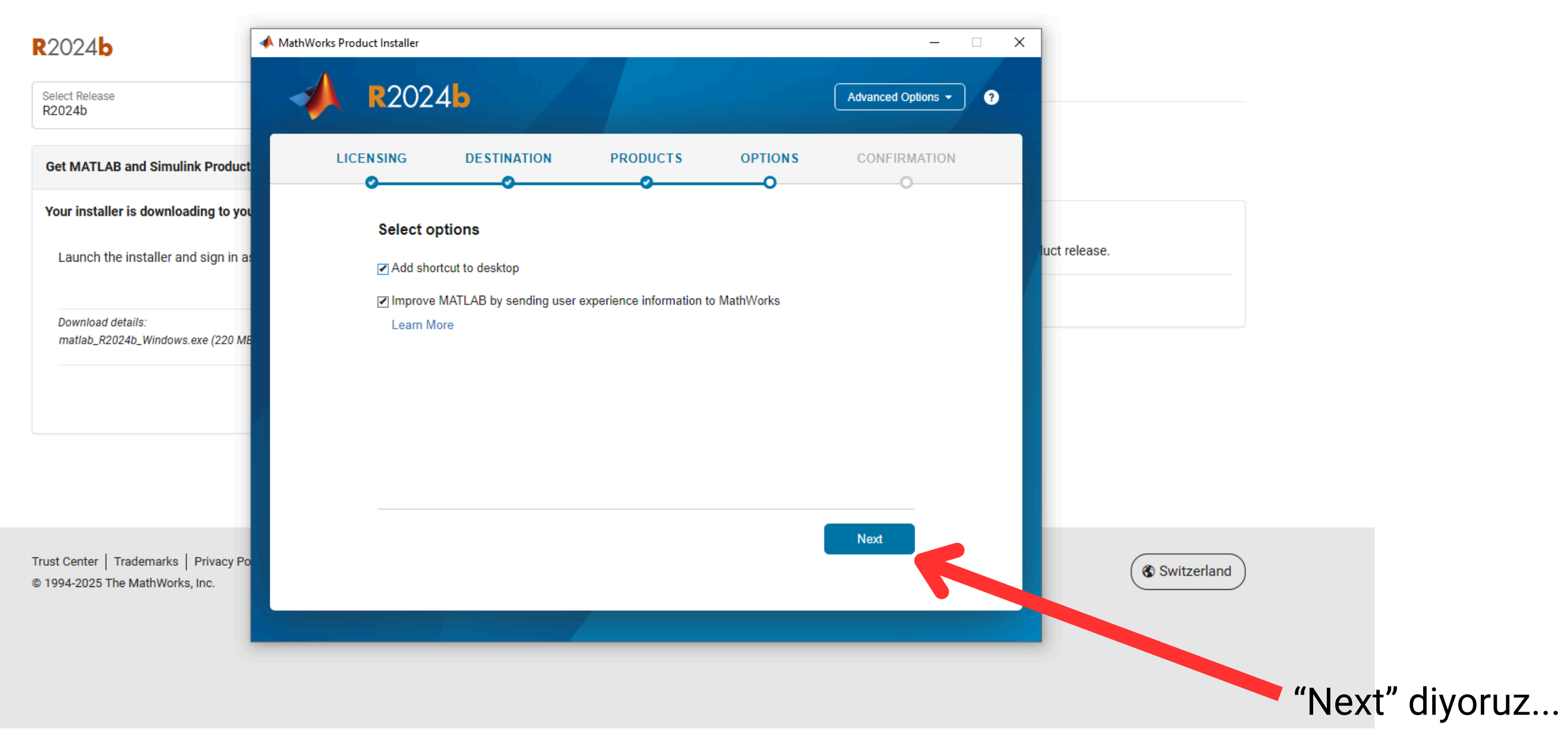

| MATLAB | EA |  |
|--------|----|--|
|--------|----|--|

#### FAQ | Installation and Licensing Help

| 2024 <b>b</b>                                          | MathWorks Prod | uct Installer             |                     |          | -                  | • × |              |          |    |
|--------------------------------------------------------|----------------|---------------------------|---------------------|----------|--------------------|-----|--------------|----------|----|
| elect Release<br>2024b                                 |                | <b>R</b> 2024             | ۱ <b>b</b>          |          | Advanced Options 👻 | 0   |              |          |    |
| et MATLAB and Simulink Product                         | LICE           |                           | DESTINATION         | PRODUCTS |                    |     |              |          |    |
| our installer is downloading to yo                     | L .            |                           |                     |          |                    |     |              |          |    |
| Launch the installer and sign in a                     |                | Confirm s                 | elections           |          |                    |     | uct release. |          |    |
|                                                        |                | LICENSING                 |                     |          |                    |     |              |          |    |
| Download details:<br>matlab R2024b Windows.exe (220 Mi |                | DESTINATION               | B (Individual)      |          |                    |     |              |          |    |
|                                                        |                | C:\Program F              | Files\MATLAB\R2024b |          |                    |     |              |          |    |
|                                                        |                | PRODUCTS<br>3 of 113 prod | lucts               |          |                    |     |              |          |    |
|                                                        |                | 4.80 GB requ              | uired               |          |                    |     |              |          |    |
|                                                        |                |                           |                     |          |                    |     |              |          |    |
|                                                        |                |                           |                     |          |                    |     |              |          |    |
| t Center   Trademarks   Privacy Pr                     |                |                           |                     |          | Begin Install      | _   |              | <u> </u> |    |
| 94-2025 The MathWorks, Inc.                            |                |                           |                     |          |                    |     | Switzerland  |          |    |
|                                                        |                |                           |                     | /        |                    |     |              |          |    |
|                                                        |                |                           |                     |          |                    |     |              |          |    |
|                                                        |                |                           |                     |          |                    |     |              |          |    |
|                                                        |                |                           |                     |          |                    |     |              |          |    |
|                                                        |                |                           |                     |          |                    |     |              | YUKIE    | ne |

### MATLAB EA

Yüklemeyi başlatıyoruz...

### Downloads FAQ Installation and Licensing Help 📣 MathWorks Product Installer **R**2024**b** \_ R2024b Select Release R2024b Get MATLAB and Simulink Product Installation Complete Your installer is downloading to you Launch the installer and sign in as Download details: matlab\_R2024b\_Windows.exe (220 MI Clos Trust Center | Trademarks | Privacy Po © 1994-2025 The MathWorks, Inc.

Masaüstündeki Matlab logosuna tıklayarak giriş yapıyoruz...

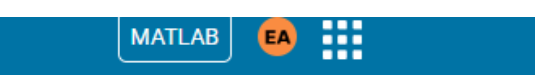

| • × |               |             |  |
|-----|---------------|-------------|--|
|     | luct release. |             |  |
|     |               |             |  |
|     |               |             |  |
|     |               | Switzerland |  |

Yükleme tamamlandıktan sonra, "Close" diyoruz.